# Applicazione di licenze permanenti su reti con interruzioni di corrente su FDM

## Sommario

| Introduzione                                               |
|------------------------------------------------------------|
| Prerequisiti                                               |
| Requisiti                                                  |
| Componenti usati                                           |
| Configurazione                                             |
| Abilita modalità PLR                                       |
| Annulla registrazione PLR                                  |
| Ho una licenza in CSSM                                     |
| Non si dispone di una licenza in CSM                       |
| Annullare la registrazione del dispositivo in modalità PLR |
| Verifica                                                   |
| Risoluzione dei problemi                                   |
| Problemi comuni                                            |
| Informazioni correlate                                     |

#### Introduzione

In questo documento viene descritto come applicare le licenze permanenti in reti con interruzioni di alimentazione di aria su Firepower Device Manager (FDM).

# Prerequisiti

#### Requisiti

Si consiglia di conoscere questo argomento:

Configurazione iniziale di Cisco Secure Firewall Threat Defense

#### Componenti usati

Le informazioni di questo documento si basano sulla versione del software:

• Firepower Threat Defense versione 7.4.1.

Le informazioni discusse in questo documento fanno riferimento a dispositivi usati in uno specifico ambiente di emulazione. Su tutti i dispositivi menzionati nel documento la configurazione è stata ripristinata ai valori predefiniti. Se la rete è operativa, valutare attentamente eventuali conseguenze derivanti dall'uso dei comandi.

# Configurazione

#### Abilita modalità PLR

Passaggio 1. Abilitare la modalità PLR nel dispositivo.

Fare clic su Device (Dispositivo) e selezionare Smart License.

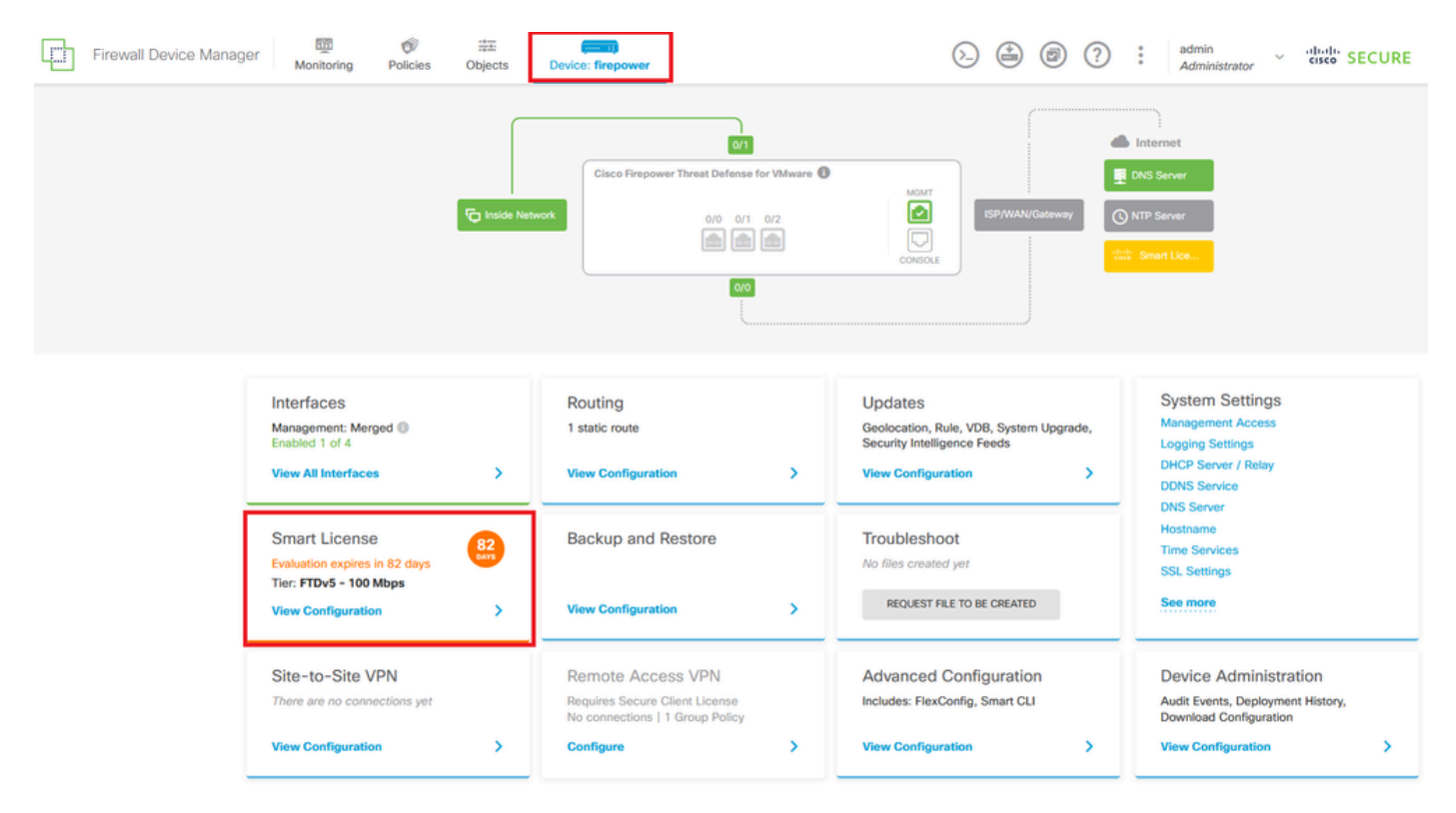

Passaggio 2. Fare clic sull'ingranaggio e selezionare Passa a Universal PLR.

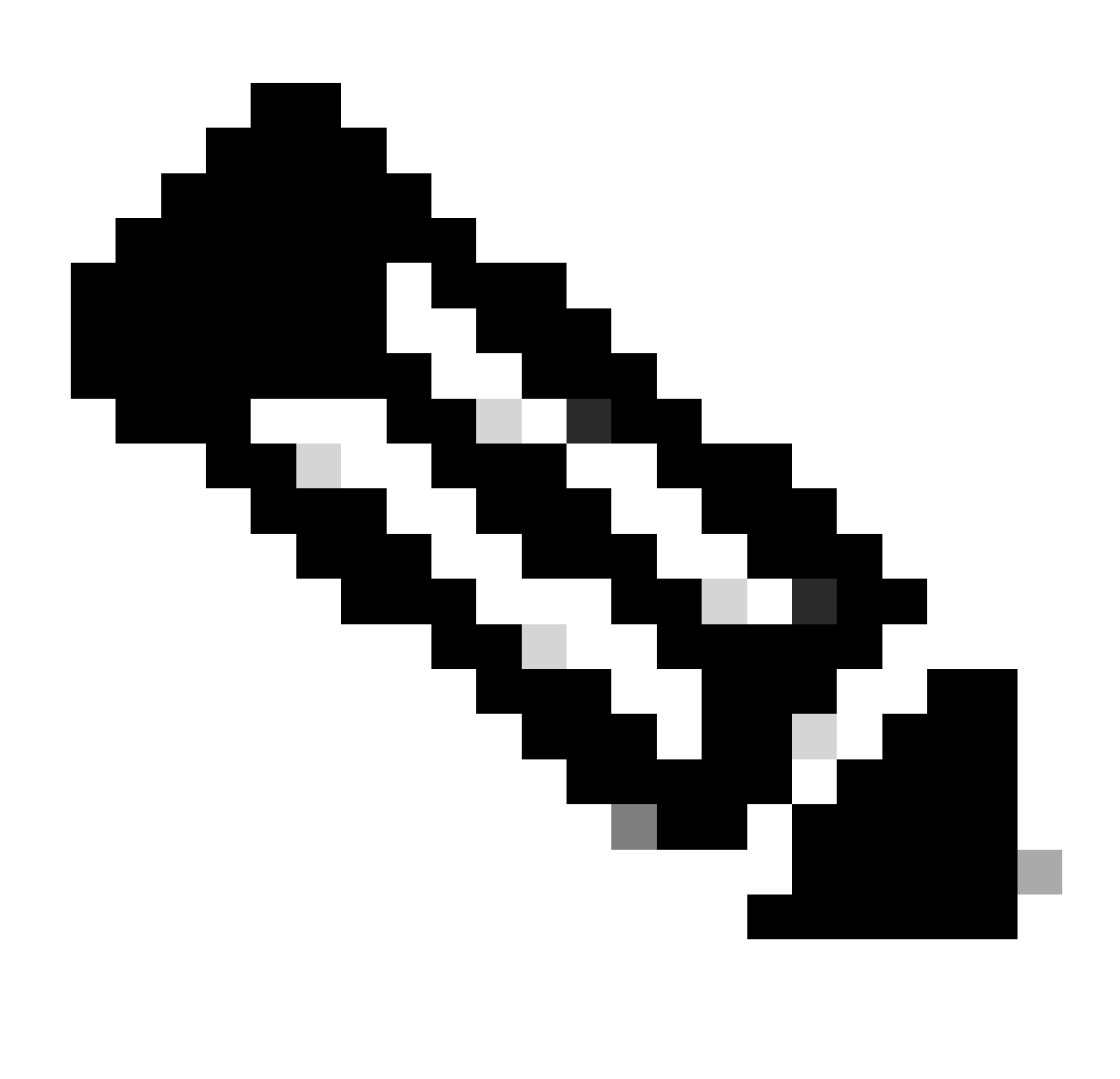

Nota: se il dispositivo utilizza una licenza intelligente, è necessario annullare la registrazione del dispositivo.

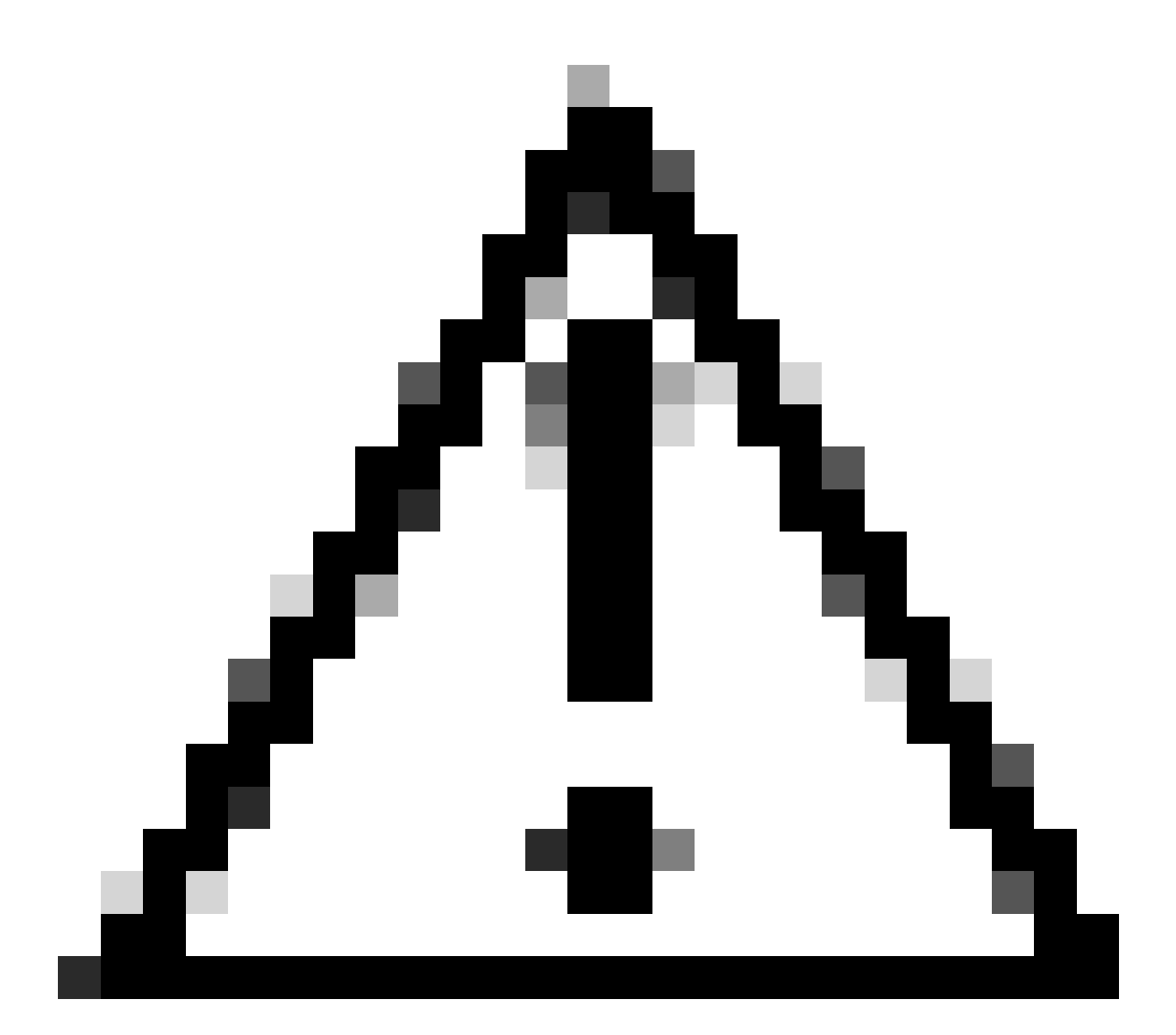

Attenzione: una volta passati alla modalità PLR, non è possibile tornare alla modalità di valutazione.

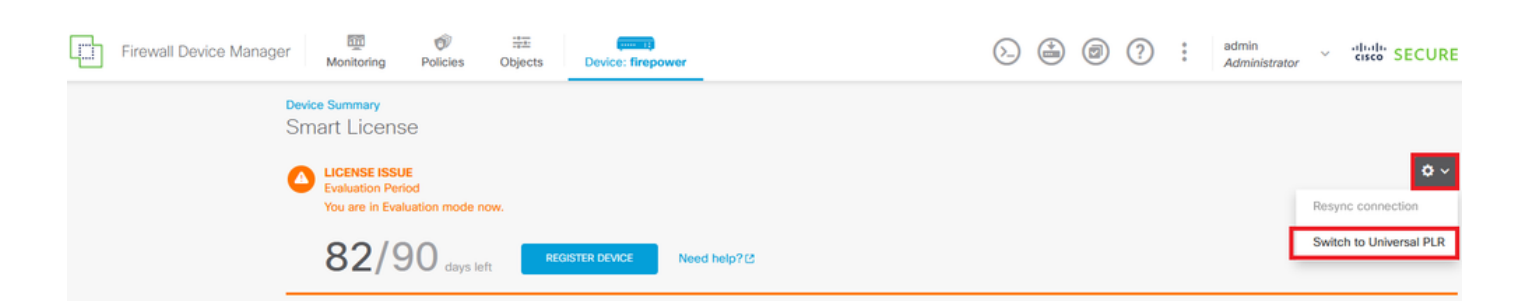

Nella finestra di anteprima, selezionare il livello delle prestazioni e fare clic su Sì.

# A Change to Permanent License

If you switch to Universal Permanent License Reservation mode, you cannot switch back to Evaluation mode.

# Are you sure you want to use Universal Permanent License Reservation for this device?

Select Performance Tier

The selected performance tier determines VPN session limits and device throughput, click here 🖸 to learn more.

Make sure the performance tier selected matches the license in your Cisco Smart Software Manager account.

| Performance Tier |   | Your D | evice Specification | ations     |  |
|------------------|---|--------|---------------------|------------|--|
| Pick a Tier      | ~ | Cores  | / RAM 4 c           | ore / 8 GB |  |
|                  |   |        |                     |            |  |
|                  |   |        |                     |            |  |
|                  |   |        | NO                  | YES        |  |
|                  |   |        |                     |            |  |

Passaggio 3. Salvare il codice della richiesta.

| Un           | iversal Permanent License Reservation ${oldsymbol{argen}}	imes$                                                                                                    |
|--------------|----------------------------------------------------------------------------------------------------|
| •            | f you have Cloud Services enabled you might want to disable them.                                                                                                    |
| 1            | Save Request Code for this Device.                                                                                                    |
| $\downarrow$ | Request Code                                                                                                    |
|              | DE-ZNGFWv:9ADKC86E1VU-CCRVmZyqM-BF SAVE AS TXT                                                                                                    |
| 2<br>↓       | Log into your Cisco Smart Software Manager 2 account, go to the Inventory > Licenses page,<br>and start the License Reservation process. Use the request code to generate an Authorization<br>Code. Note that you must work with your Cisco representative to enable Universal Permanent<br>License Reservation mode in your account. If you cannot start the License Reservation<br>process (that is, the button does not appear on the Inventory > License page), please contact<br>your Cisco representative. |
| 3            | Paste or type in the Authorization Code:                                                                                                    |
|              | Authorization Code                                                                                                    |
|              | Paste code from clipboard here                                                                                                    |
|              |                                                                                                    |
| ?            | For a more detailed overview on Cisco Licensing, go to cisco.com/go/licensingguide 🛽                                                                                                    |
|              | CANCEL                                                                                                    |

Passaggio 4. Accedere all'account CSSM e selezionare Smart Software Licensing > Inventory > Licenses e fare clic su License Reservation (Prenotazione licenza).

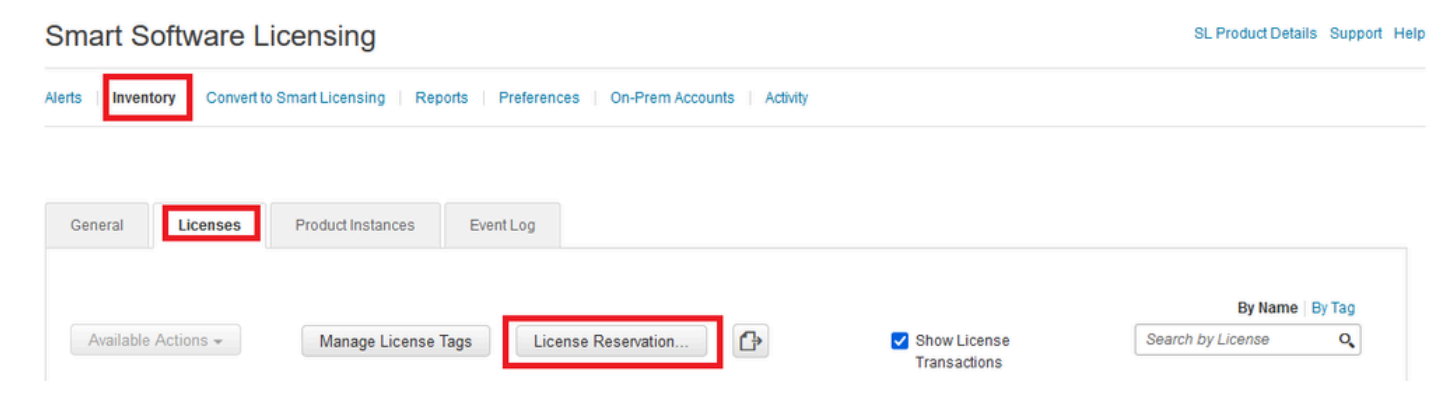

Fare clic su Continua.

Use of the Software contained in this Smart Account is subject to Cisco's EULA. Cisco may restrict the availability or features of this Smart Account or the Smart Licensing capabilities in any region, or modify or discontinue features to comply with applicable laws and regulations. You may only use the Software in the country for which it is purchased and intended to be used.

|                                                                                                    |                                                                                                    |                                |                    | Proceed |
|----------------------------------------------------------------------------------------------------|----------------------------------------------------------------------------------------------------|--------------------------------|--------------------|---------|
| collare il codice d                                                                                                    | lella richiesta e fa                                                                                                    | are clic su Avanti.            |                    |         |
| smart License Reservati                                                                                                    | on                                                                                                    |                                |                    |         |
| STEP 1                                                                                                    | STEP 2                                                                                                    | STEP 3                         | STEP 4             |         |
| Enter Request Code                                                                                                    | Select Licenses                                                                                                    | Review and Confirm             | Authorization Code |         |
| To learn how to generate this<br>Once you have generated the<br>1) Enter the Reservation R<br>2) Select the licenses to b<br>3) Generate a Reservation<br>4) Enter the Reservation A<br>• Reservation Request Code: | code, see the configuration guide fo<br>code:<br>Request Code below<br>e reserved<br>Authorization Code<br>uthorization Code on the product in | or the product being licensed. |                    |         |
| DE-ZNGFW:9ADKC86E1VU-                                                                                                    | CCRVmZyqM-BF                                                                                                    |                                |                    | θ       |
| Upload File                                                                                                    |                                                                                                    | Br                             | Upload             |         |
|                                                                                                    |                                                                                                    |                                |                    | Cancel  |

Selezionare la licenza e fare clic su Avanti.

#### Smart License Reservation

| STEP 1 🗸                          | STEP 2                               | STEP 3                                  | STEP 4             |
|-----------------------------------|--------------------------------------|-----------------------------------------|--------------------|
| Enter Request Code                | Select Licenses                      | Review and Confirm                      | Authorization Code |
| Product Instance Detai            | ls                                   |                                         |                    |
| Product Type:                     | VIRTSEC                              |                                         |                    |
| UDI PID:                          | NGFWv                                |                                         |                    |
| UDI Serial Number:                | 9ADKC86E1VU                          |                                         |                    |
| Licenses to Reserve               |                                      |                                         |                    |
| In order to continue, ensure that | you have a surplus of the licenses y | you want to reserve in the Virtual Acco | unt.               |

Cisco Firepower Virtual Threat Defense Universal License

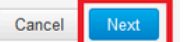

×

#### Fare clic su Genera codice di autorizzazione.

#### Smart License Reservation

| STEP 1 🗸                                                            | STEP $2 \checkmark$<br>Select Licenses | STEP <b>3</b><br>Review and Confirm | STEP 4<br>Authorization Code |                                        |
|---------------------------------------------------------------------|----------------------------------------|-------------------------------------|------------------------------|----------------------------------------|
| Product Instance Deta                                               | ils                                    |                                     |                              |                                        |
| Product Type:<br>UDI PID:<br>UDI Serial Number:                     | VIRTSEC<br>NGFWv<br>9ADKC86E1VU        |                                     |                              |                                        |
| Licenses to Reserve                                                 |                                        |                                     |                              |                                        |
| License                                                             |                                        |                                     | Expires                      | Quantity to Reserve                    |
| Cisco Firepower Virtual Thr<br>Cisco Firepower Virtual Threat Defer | eat Defense Universal License          |                                     | -                            | 1                                      |
|                                                                     |                                        |                                     |                              |                                        |
|                                                                     |                                        |                                     |                              |                                        |
|                                                                     |                                        |                                     |                              |                                        |
|                                                                     |                                        |                                     |                              |                                        |
|                                                                     |                                        |                                     |                              | Cancel Back Generate Authorization Cod |

Per salvare il codice di autorizzazione, fare clic su Scarica come file o Copia negli Appunti.

#### Smart License Reservation

| STEP 1 🗸                       | STEP $2 \checkmark$ Select Licenses      | STEP 3 ~<br>Review and Confirm          | STEP 4<br>Authorization Code          |                                                          |
|--------------------------------|------------------------------------------|-----------------------------------------|---------------------------------------|----------------------------------------------------------|
| The Reservation Autho          | rization Code below has been genera      | ted for this product instance. Enter th | nis code into the Smart Licensing set | tlings for the product, to enable the licensed features. |
| Product Instance Deta          | ails                                     |                                         |                                       |                                                          |
| Product Type:                  | VIRTSEC                                  |                                         |                                       |                                                          |
| UDI PID:                       | NGFWv                                    |                                         |                                       |                                                          |
| UDI Serial Number:             | 9ADKC86E1VU                              |                                         |                                       |                                                          |
| Authorization Code:            |                                          |                                         |                                       |                                                          |
| D10-02 10/10-1-5-577-2         | 00000 0                                  | 17 EV                                   |                                       |                                                          |
|                                |                                          |                                         |                                       |                                                          |
|                                |                                          |                                         |                                       |                                                          |
| To learn how to enter this cod | le see the confiduration duide for the i | product being licensed                  |                                       |                                                          |
|                                |                                          |                                         | D                                     | ownload as File Copy to Clipboard Close                  |

Fate clic su Chiudi (Close) per completare il processo.

Passaggio 5. Tornare a FDM e incollare il codice di autorizzazione e fare clic su Registra.

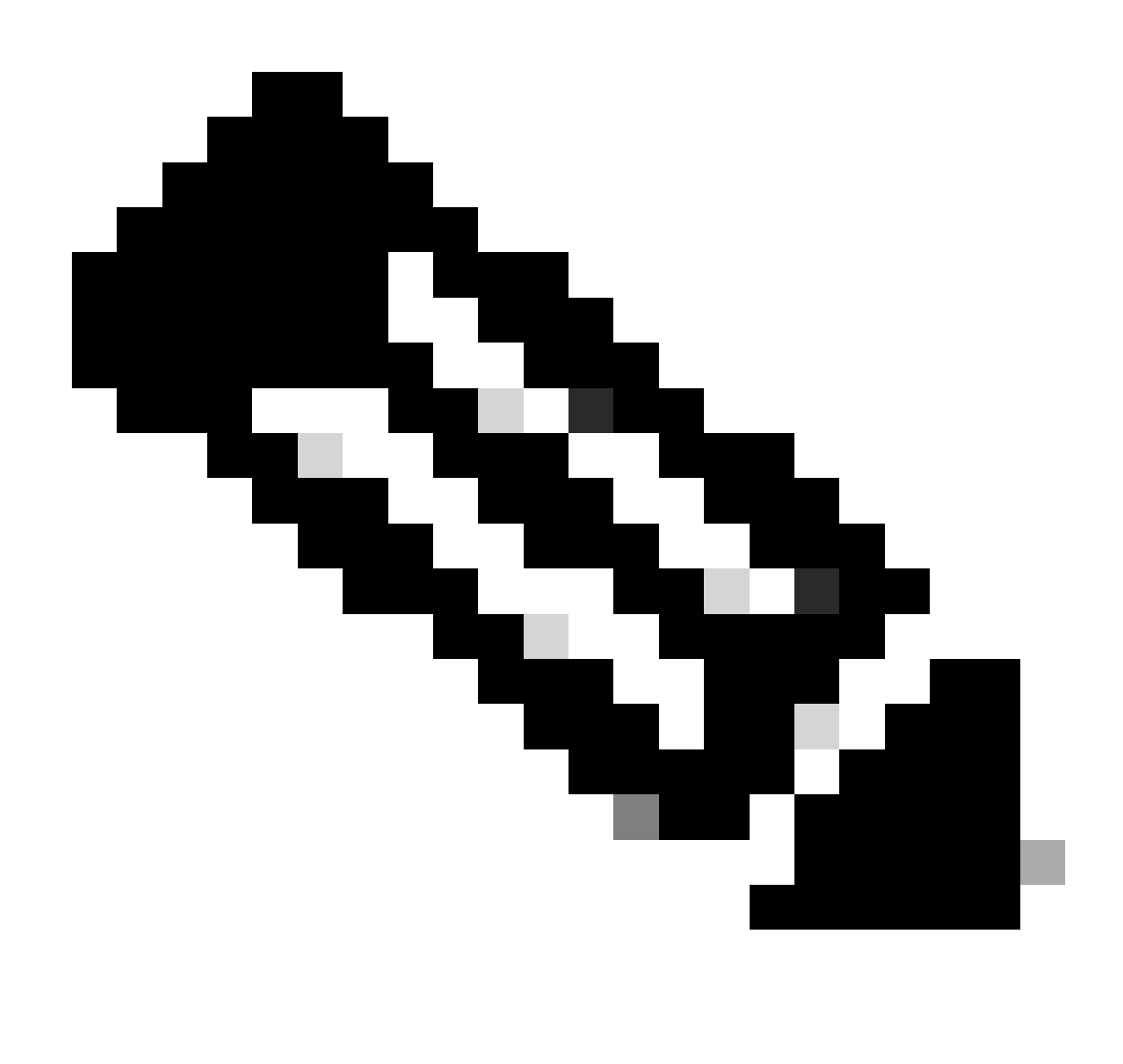

Nota: aggiornare la pagina per visualizzare lo stato corrente della licenza.

#### **Universal Permanent License Reservation**

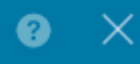

If you have Cloud Services enabled you might want to disable them.

| 1            | Save Request Code for this Device.                                                                                                    |                                                                                                    |                                                                                      |
|--------------|----------------------------------------------------------------------------------------------------|----------------------------------------------------------------------------------------------------|--------------------------------------------------------------------------------------|
| $\downarrow$ | Request Code                                                                                                    |                                                                                                    |                                                                                      |
|              | DE-ZNGFWv:9ADKC86E1VU-CCRVmZyqM-BF                                                                                                    | SAVE AS TXT                                                                                                |                                                                                      |
| (2)<br>↓     | Log into your Cisco Smart Software Manager 2 account, go and start the License Reservation process. Use the request of Code. Note that you must work with your Cisco representative License Reservation mode in your account. If you cannot stat process (that is, the button does not appear on the Inventory your Cisco representative. | to the Inventory ><br>code to generate a<br>ve to enable Unive<br>rt the License Res<br>v > License page), | Licenses page,<br>an Authorization<br>ersal Permanent<br>servation<br>please contact |
| 3            | Paste or type in the Authorization Code:                                                                                                    |                                                                                                    |                                                                                      |
|              | Authorization Code                                                                                                    | + 50 (ov 194                                                                                               |                                                                                      |
|              |                                                                                                    |                                                                                                    |                                                                                      |
| ?            | For a more detailed overview on Cisco Licensing, go to cisco                                                                                                    | o.com/go/licensin                                                                                          | gguide 🖸                                                                             |
|              |                                                                                                    | CANCEL                                                                                                    | REGISTER                                                                             |

#### Annulla registrazione PLR

Ho una licenza in CSSM

Utilizzare questa opzione quando si completa la Registrazione guidata licenze in CSM e si dispone di un codice di autorizzazione. Ad esempio, il processo è stato avviato in FDM errato, quindi è necessario rilasciare la licenza nell'account CSM.

Passaggio 1. Fare clic su Device (Dispositivo) e selezionare Smart License.

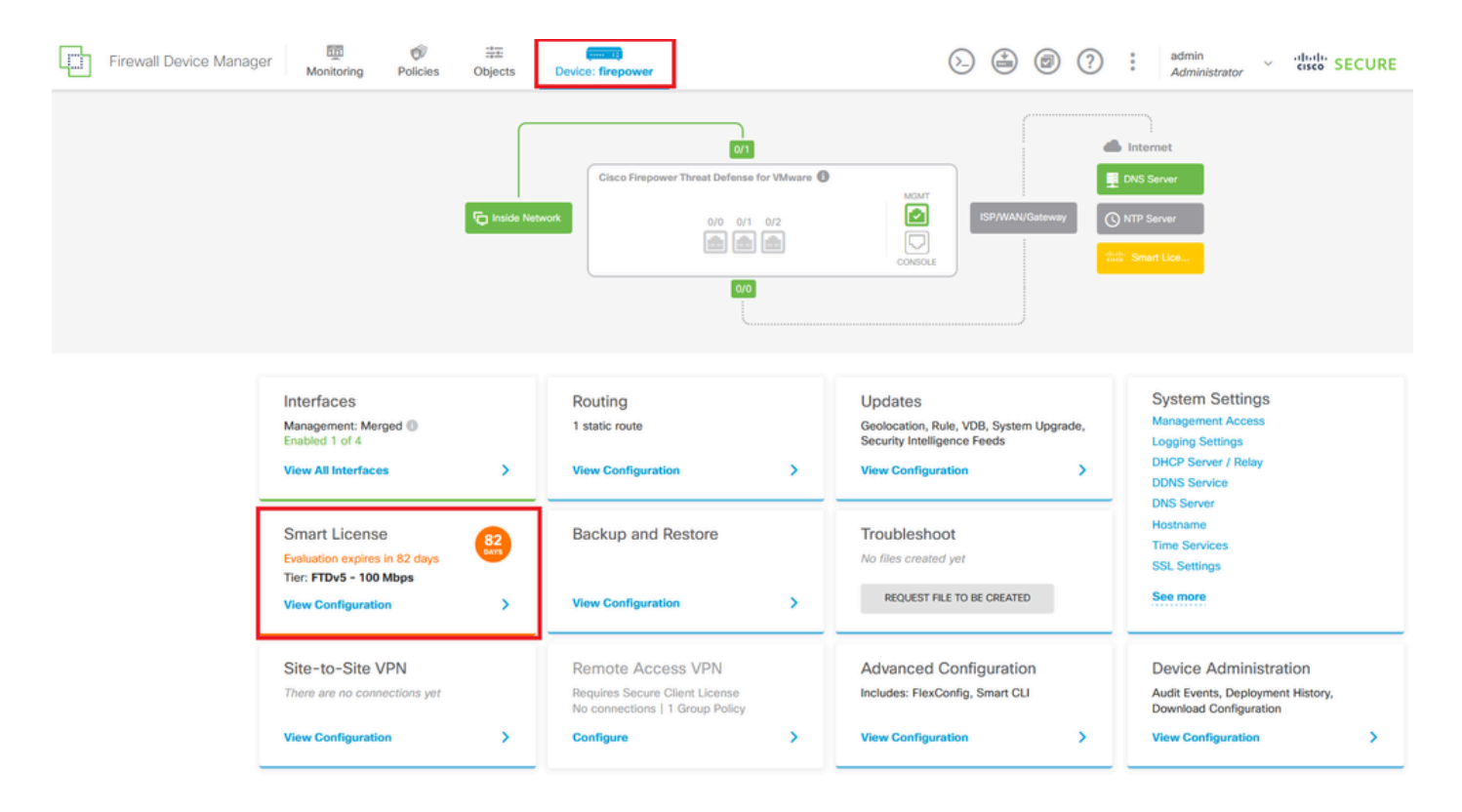

Passaggio 2. Fate clic sull'ingranaggio e selezionate Annulla PLR (Cancel PLR).

| Firewall Device Manager Monitoring Policies Objects Device: firepower                                                                                                    | (2) (2) (2) (2) (2) (2) (2) (2) (2) (2)                                                                                                    |
|----------------------------------------------------------------------------------------------------|----------------------------------------------------------------------------------------------------|
| Device Summary<br>Licensing<br>UNIVERSAL PLR NOT FINISHED<br>Reservation Pending<br>CONTINUE RESERVATION Need help? [2]                                                                      | © ∽<br>Resync connection<br>Cancel PLR                                                                                                    |
| Tiered Performance       Performance Tier:       FTDv20 - 3 Gbps          Session limits for VPN and rate-limited throughput are determined by the selected performance tier. Learn More (2) | Includes:     Minimum Threat Defense Virtual Cores     Minimum Threat Defense Virtual RAM     8 GB     VPN Limit     250     Your Device: Cores / RAM     4 core / 8 GB |

Passaggio 3. Selezionare Ho una licenza in CSM.

Are you sure you want to cancel the Permanent License Reservation?

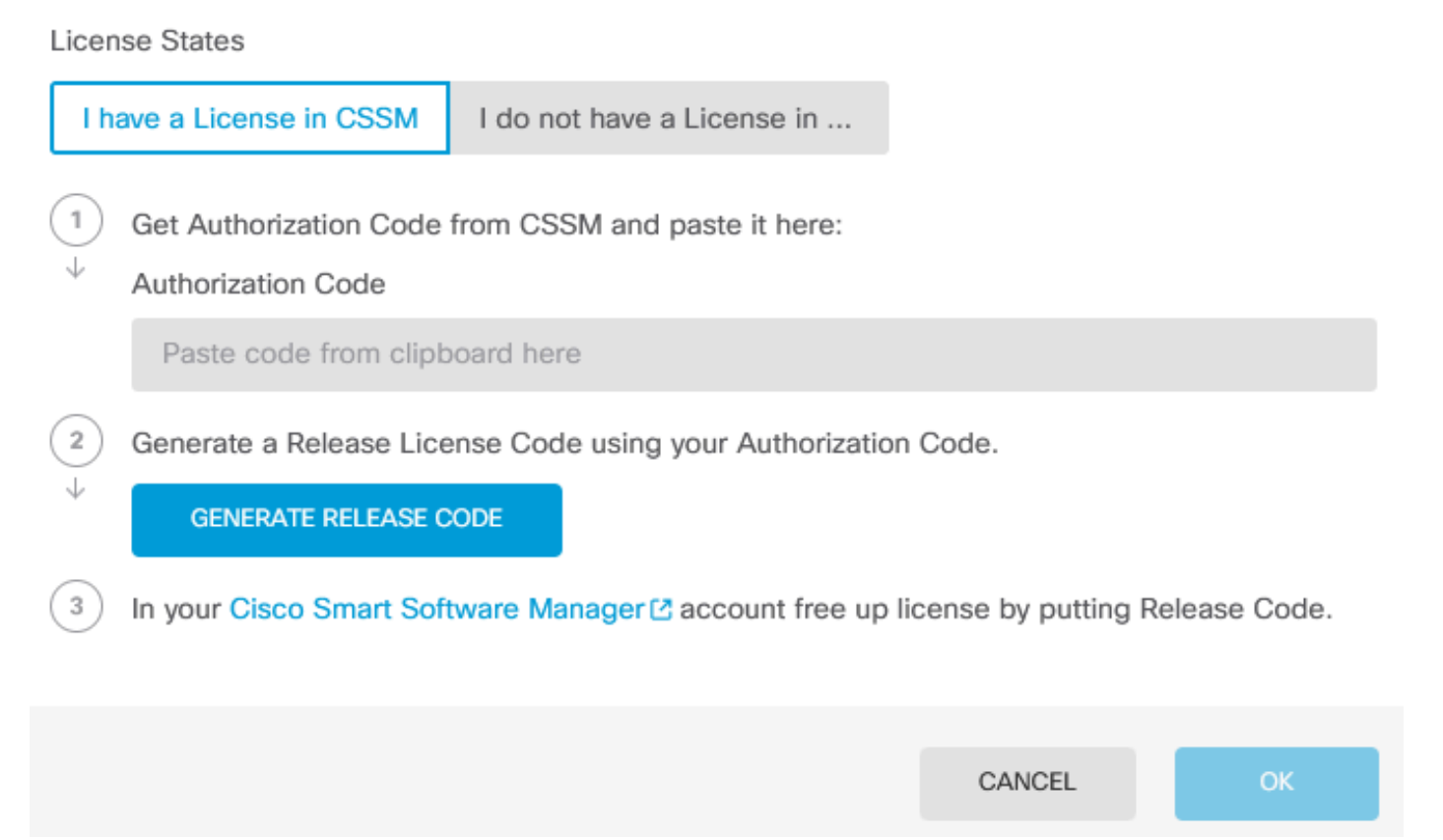

Passaggio 4. Incollare il codice di autorizzazione e fare clic su Genera codice di rilascio.

8 ×

Are you sure you want to cancel the Permanent License Reservation?

License States I have a License in CSSM I do not have a License in ... 1 Get Authorization Code from CSSM and paste it here: Authorization Code ..... BAR 1 1/ 11 A 70. -...... . 2 Generate a Release License Code using your Authorization Code.  $\downarrow$ GENERATE RELEASE CODE 3 In your Cisco Smart Software Manager 🖸 account free up license by putting Release Code. CANCEL

8

 $\times$ 

Salvare il codice di licenza.

Are you sure you want to cancel the Permanent License Reservation?

#### License States I have a License in CSSM I do not have a License in ... 1 Get Authorization Code from CSSM and paste it here: Authorization Code 2 Generate a Release License Code using your Authorization Code. Release License Code 🛱 PRINT DKvxiU-zchZA5-M6ekJk-EmeitQ-85pErd-Ft7 SAVE AS TXT You will not be able to regenerate the Release Code after you unregister. Please make sure that you save this code for use in Cisco Smart Software Manager. 3 In your Cisco Smart Software Manager 2 account free up license by putting Release Code. CANCEL OK

Passaggio 5. Accedere all'account CSSM e selezionare Smart Software Licensing > Inventario > Istanze del prodotto.

8 ×

#### Smart Software Licensing

SL Product Details Support Help

Alerts | Inventory | Convert to Smart Licensing | Reports | Preferences | On-Prem Accounts | Activity

| Authorize License-Enforced Features |              | Search by De         | evice or by Product Type | (         |
|-------------------------------------|--------------|----------------------|--------------------------|-----------|
| Name                                | Product Type | Last Contact         | Alerts                   | Actions   |
| 10.106.60.161                       | FP           | 2024-Feb-08 21:22:04 |                          | Actions - |
| 68.com                              | ESA          | 2024-Feb-08 15:47:37 |                          | Actions - |
| 724FMC                              | FP           | 2024-Jan-16 18:30:52 |                          | Actions - |
| A-TSZ-HIS-FMC01                     | FP           | 2023-Oct-03 21:05:28 | 8 Failed to Renew        | Actions 👻 |
| a4115                               | FPRUHI       | 2024-Jan-27 17:05:40 |                          | Actions - |
| AAALAB                              | ASAHIGH      | 2024-Jan-18 19:07:58 |                          | Actions - |
| AAALAB                              | ASAHIGH      | 2024-Jan-18 11:25:38 |                          | Actions - |
| AAALAB                              | ASAHIGH      | 2024-Jan-18 20:14:33 |                          | Actions - |
| AAALAB                              | ASAHIGH      | 2024-Jan-18 05:30:17 |                          | Actions - |
| AAALAB                              | ASAHIGH      | 2024-Jan-18 08:00:04 |                          | Actions - |

Passaggio 6. Cerca il dispositivo per nome.

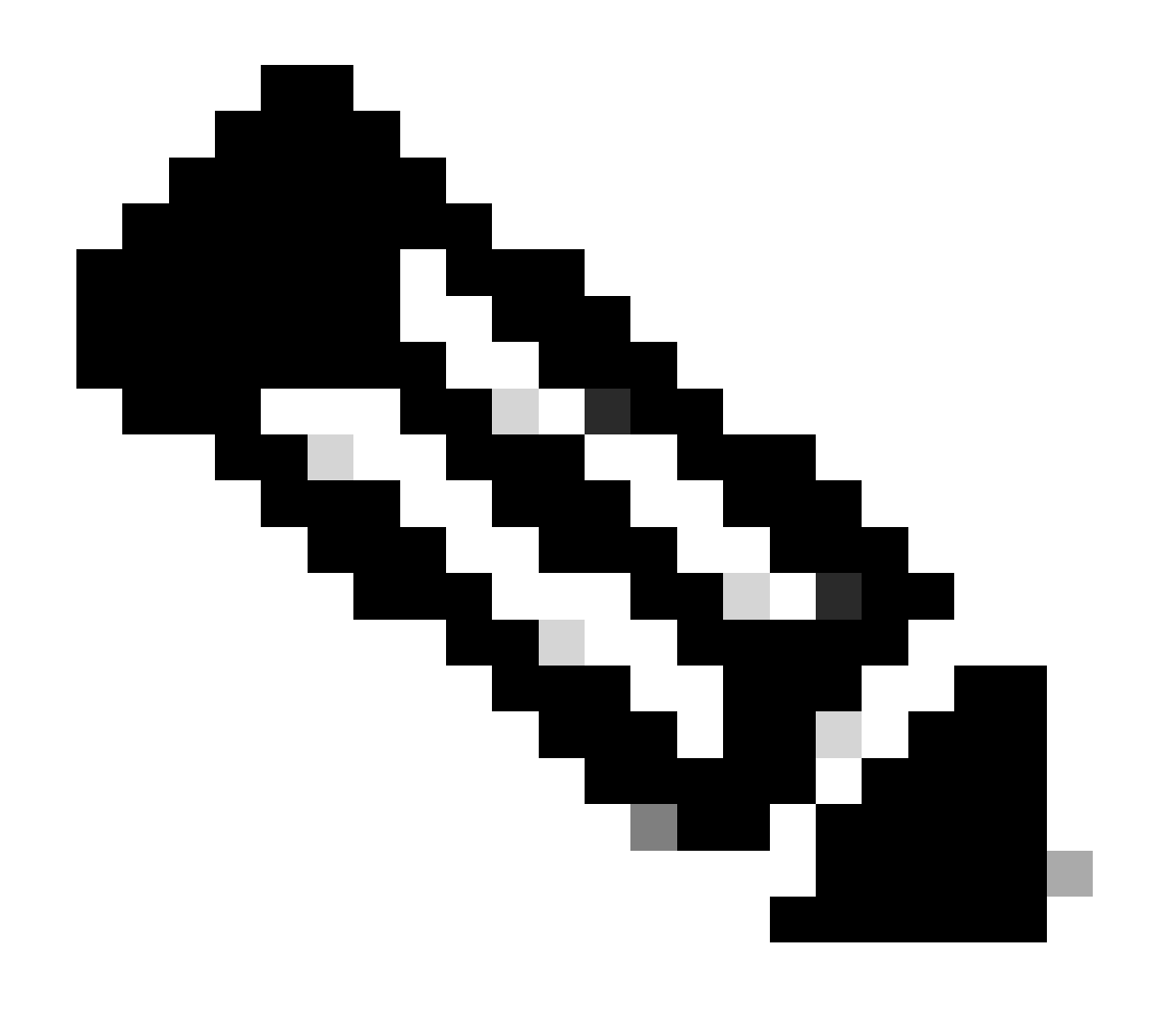

Nota: il nome è il numero di serie del dispositivo.

| General Lice      | Product Instances   | Event Log    |                          |                                |              |
|-------------------|---------------------|--------------|--------------------------|--------------------------------|--------------|
| Authorize Licens  | e-Enforced Features |              | UDI                      | PID:NGFWv; UDI_SN:9ADKC86E1VU; | × (          |
| Name              |                     | Product Type | Last Contact             | Alerts                         | Actions      |
| UDI_PID:NGFWv; UI | DI_SN:9ADKC86E1VU;  | VIRTSEC      | 2024-Feb-09 01:11:40 (Re | eserved Licenses)              | Actions 👻    |
|                   |                     |              |                          |                                | Showing 1 Re |

Passaggio 7. Fare clic su Azioni e selezionare Rimuovi dall'elenco a discesa.

| General   | Licenses         | Product Instances | Event Log    |                            |                              |                                     |
|-----------|------------------|-------------------|--------------|----------------------------|------------------------------|-------------------------------------|
| Authorize | e License-Enforc | ed Features       |              | UDI_PI                     | D:NGFWv; UDI_SN:9ADKC86E1VU; | ×Q                                  |
| Name      |                  |                   | Product Type | Last Contact               | Alerts                       | Actions                             |
| UDI_PID:N | GFWv; UDI_SN:94  | DKC86E1VU;        | VIRTSEC      | 2024-Feb-09 01:11:40 (Rese | erved Licenses)              | Actions 👻                           |
|           |                  |                   |              |                            | TI                           | ransfer                             |
|           |                  |                   |              |                            | R                            | emove                               |
|           |                  |                   |              |                            | R                            | ehost Licenses from a Failed Produc |

X

Incollare il codice di licenza e fare clic su Remove Reservation.

#### **Remove Reservation**

To remove a Product Instance that has reserved licenses and make those licenses once again available to other Product Instances, enter in the Reservation Return Code generated by the Product Instance. If you cannot generate a Reservation Return Code, contact Cisco Support

| * Reservation Return Code: | DKvxiU-zchZA5-M6ekJk-EmeitQ-85pErd-Ft7 |        |
|----------------------------|----------------------------------------|--------|
|                            |                                        |        |
|                            | Remove Reservation                     | Cancel |

Passaggio 8. Tornare al dispositivo e fare clic su OK.

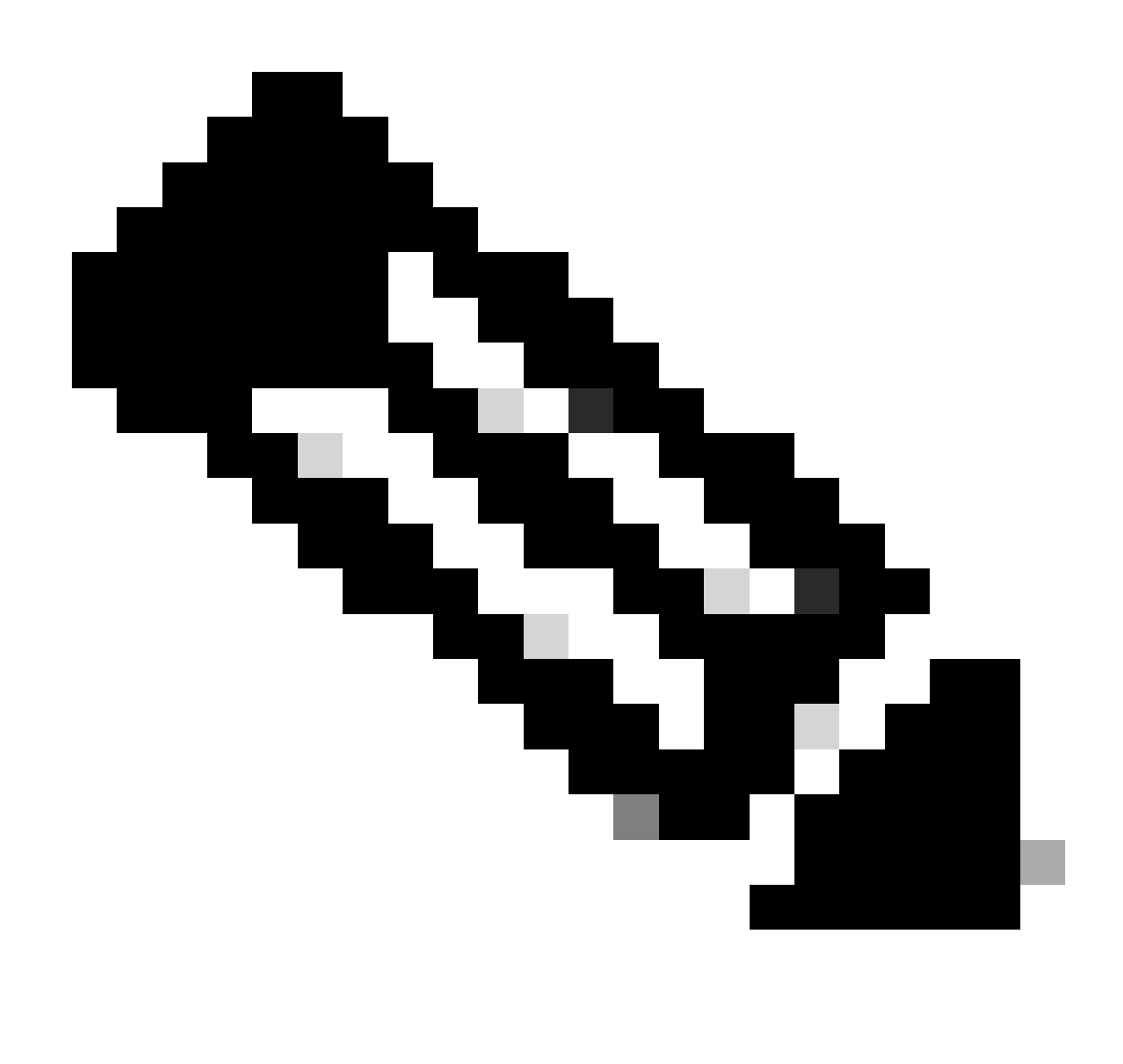

Nota: aggiornare la pagina per visualizzare lo stato corrente della licenza.

Are you sure you want to cancel the Permanent License Reservation?

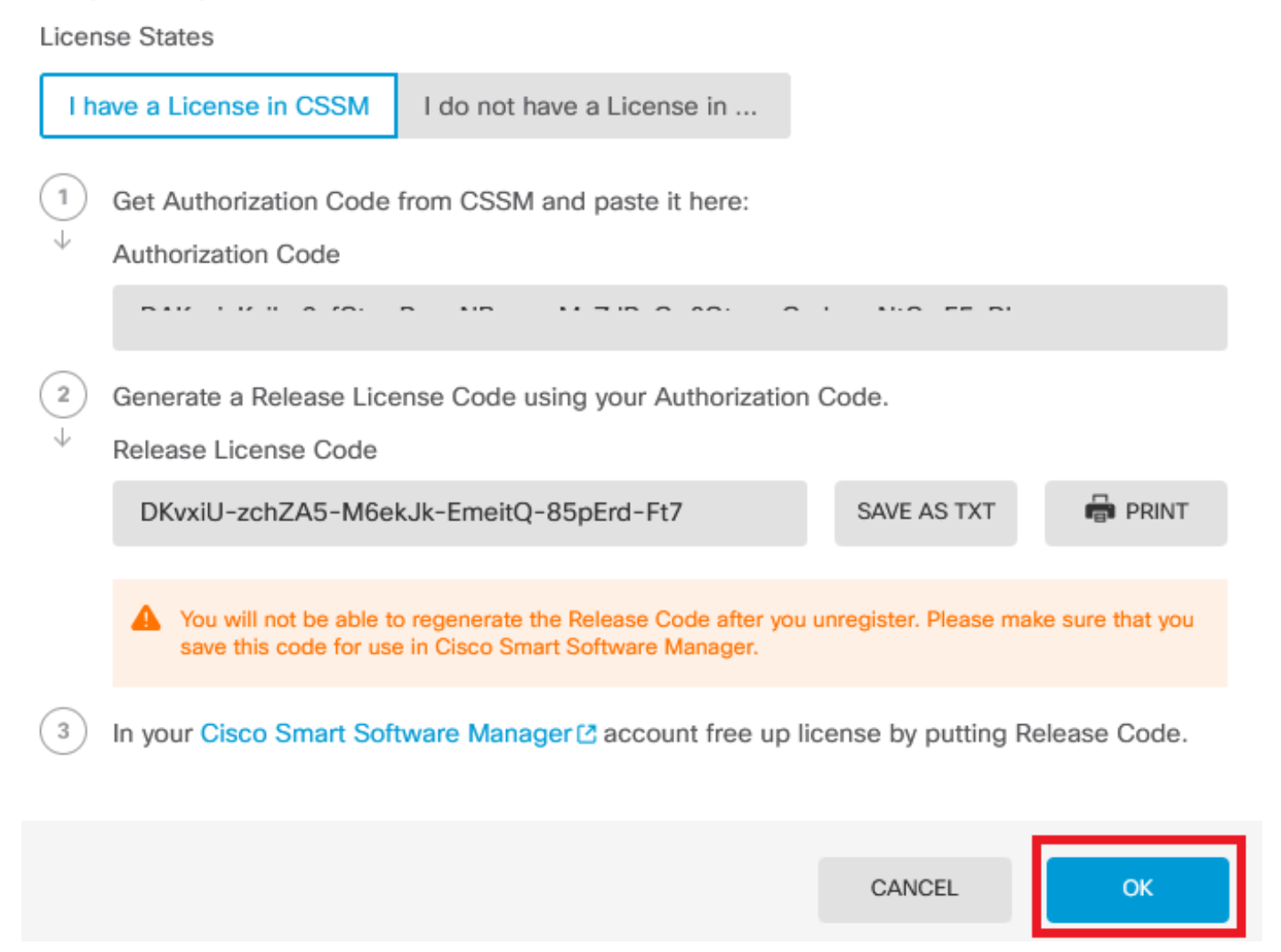

0

Non si dispone di una licenza in CSM

Utilizzare questa opzione quando non si completa la Registrazione guidata licenze in CSM. Ad esempio, il processo PLR è stato avviato in FDM, ma non si dispone delle licenze corrette nel CSM.

Passaggio 1. Fare clic su Device (Dispositivo) e selezionare Smart License.

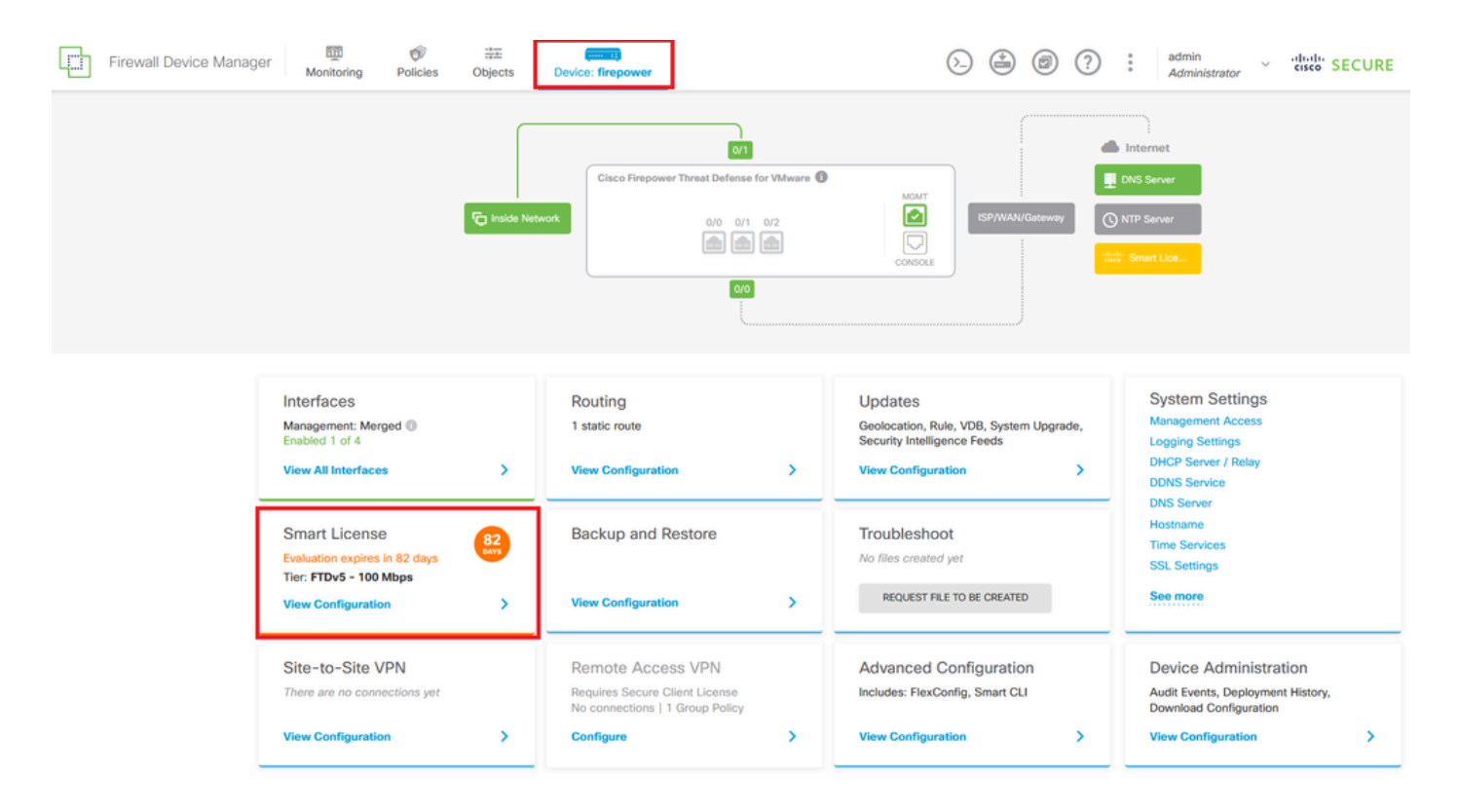

Passaggio 2. Fate clic sull'ingranaggio e selezionate Annulla PLR (Cancel PLR).

| Firewall Device Manager Monitoring Policies Objects Device: firepower                                                                                                    | (b) (c) (c) (c) (c) (c) (c) (c) (c) (c) (c                                                                                                    |
|----------------------------------------------------------------------------------------------------|----------------------------------------------------------------------------------------------------|
| Device Summary<br>Licensing<br>UNIVERSAL PLR NOT FINISHED<br>Reservation Pending<br>CONTINUE RESERVATION Need help?(2                                                         | Resync connection<br>Cancel PLR                                                                                                    |
| Tiered Performance         Performance Tier:         FTDv20 - 3 Gbps            Session limits for VPN and rate-limited throughput are determined by the selected performance | Includes:     Minimum Threat Defense Virtual Cores     4 core     Rate Limit     3 Gbps     Minimum Threat Defense Virtual RAM     8 GB     VIDI Limit     250 |
| tier. Learn More (2                                                                                                    | Your Device: Cores / RAM 4 core / 8 GB                                                                                                    |

Passaggio 3. Selezionare Non si dispone di una licenza in CSM.

| Cancel Permanent License Reservation                                                                          |          |    |  |  |
|----------------------------------------------------------------------------------------------------|----------|----|--|--|
| Are you sure you want to cancel the Permanent License Reservati<br>License States<br>I have a License in CSSM | on?      |    |  |  |
| i In this case you can proceed with Cancelling Permanent License Rese                                         | rvation. |    |  |  |
|                                                                                                    | CANCEL   | ОК |  |  |

Fare clic su OK per completare l'operazione.

Annullare la registrazione del dispositivo in modalità PLR

Passaggio 1. Fare clic su Device (Dispositivo) e selezionare Smart License.

| Firewall Device Manager                | Monitoring Policies Objects                                                                    | Device: firepower                                                  | > 🖨 🞯 ?                                                                                                 | admin<br>Administrator                                                                          |
|----------------------------------------|------------------------------------------------------------------------------------------------|--------------------------------------------------------------------|----------------------------------------------------------------------------------------------------|-------------------------------------------------------------------------------------------------|
|                                        | Model<br>Cisco Firepower Threat Defense fo                                                     | Software VDB Intrusion Rule<br>or VMwa 7.4.1-172 376.0 20231011-15 | Update Cloud Services High Avail                                                                        | lability  CONFIGURE                                                                             |
|                                        | Tinside Network                                                                                | Cisco Firepower Threat Defense for VMware C                        | ISPANAN/Cateway                                                                                         | Internet<br>DNS Server<br>NTP Server                                                            |
| Inte<br>Mana<br>Enab<br>View           | rfaces<br>agement: Merged  ied 1 of 4 All Interfaces                                           | Routing<br>1 static route<br>View Configuration                    | Updates<br>Geolocation, Rule, VDB, System Upgrade,<br>Security Intelligence Feeds<br>View Configuration | System Settings<br>Management Access<br>Logging Settings<br>DHCP Server / Relay<br>DDNS Service |
| Sm:<br>Unive<br>Tier:<br>- Var<br>View | art License<br>arsal PLR<br>Not selected (Threat Defense Virtual<br>itable)<br>r Configuration | Backup and Restore                                                 | Troubleshoot<br>No files created yet<br>REQUEST FILE TO BE CREATED                                      | Uns Server<br>Hostname<br>Time Services<br>SSL Settings<br>See more                             |

Passaggio 2. Fate clic sull'ingranaggio e selezionate Annulla registrazione Universal PLR (Unregister Universal PLR).

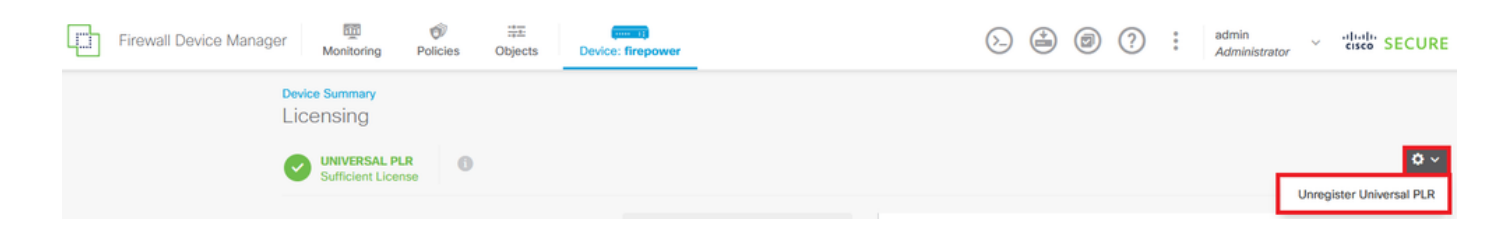

Passaggio 3. Fare clic su Sì per continuare il processo.

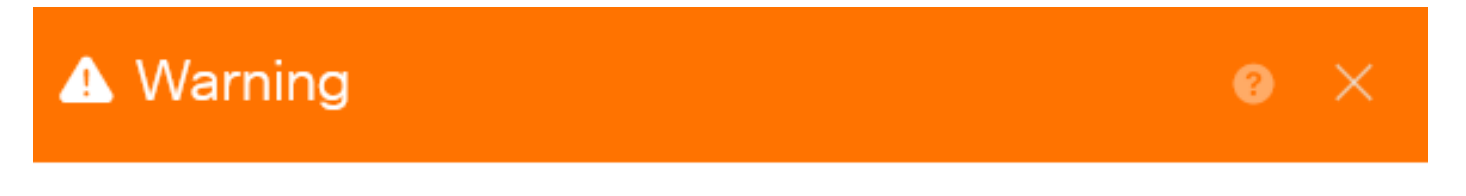

If you unregister the device, you cannot make any changes to the device configuration. You will have to re-register the device using either Smart Licensing or Universal Permanent License Reservation mode to make changes.

Are you sure you want to unregister the device?

Passaggio 4. Salvare il codice di licenza.

|  | Unregister | Universal | Permanent | License Reservation | 8 | $\times$ |
|--|------------|-----------|-----------|---------------------|---|----------|
|--|------------|-----------|-----------|---------------------|---|----------|

| 1            | Save Release Code for this Device.                                                                                |                         |                       |
|--------------|----------------------------------------------------------------------------------------------------|-------------------------|-----------------------|
| $\downarrow$ | Release License Code                                                                                              |                         |                       |
|              | DCsSXH-D2rBtc-UZzer8-Un5yqp-vcKF1v-EG4                                                                            | SAVE AS TX              |                       |
|              | You will not be able to regenerate the Release Code after save this code for use in Cisco Smart Software Manager. | r you unregister. Pleas | se make sure that you |
| 2            | In your Cisco Smart Software Manager I free up licens from here.                                                  | se by inserting Rele    | ease License Code     |
|              |                                                                                                    |                         |                       |
|              |                                                                                                    | CANCEL                  | UNREGISTER            |

Passaggio 5. Accedere all'account CSSM e selezionare Smart Software Licensing > Inventario >

#### Istanze del prodotto.

| Smart Software Licensing                               | SL Prod                        | uct Details Support Help |                                   |             |
|--------------------------------------------------------|--------------------------------|--------------------------|-----------------------------------|-------------|
| Alerts   Inventory   Convert to Smart Licensing   Repo | orts   Preferences   On-Prem A | ccounts Activity         |                                   |             |
| General Licenses Product Instances                     | Event Log                      |                          |                                   |             |
| Authorize License-Enforced Features                    |                                | Search by L              | Device or by Product Type         | Q           |
| Name                                                   | Product Type                   | Last Contact             | Alerts                            | Actions     |
| 10.106.60.161                                          | FP                             | 2024-Feb-08 21:22:04     |                                   | Actions -   |
| 68.com                                                 | ESA                            | 2024-Feb-08 15:47:37     |                                   | Actions 👻   |
| 724FMC                                                 | FP                             | 2024-Jan-16 18:30:52     |                                   | Actions 🗸   |
| A-TSZ-HIS-FMC01                                        | FP                             | 2023-Oct-03 21:05:28     | 😣 Failed to Renew                 | Actions 👻   |
| a4115                                                  | FPRUHI                         | 2024-Jan-27 17:05:40     |                                   | Actions -   |
| AAALAB                                                 | ASAHIGH                        | 2024-Jan-18 19:07:58     |                                   | Actions 🗸   |
| AAALAB                                                 | ASAHIGH                        | 2024-Jan-18 11:25:38     |                                   | Actions -   |
| AAALAB                                                 | ASAHIGH                        | 2024-Jan-18 20:14:33     |                                   | Actions -   |
| AAALAB                                                 | ASAHIGH                        | 2024-Jan-18 05:30:17     |                                   | Actions -   |
| AAALAB                                                 | ASAHIGH                        | 2024-Jan-18 08:00:04     |                                   | Actions 👻   |
| 10 🗸                                                   |                                |                          | Showing Page 1 of 97 (963 Records | 5)  < < > > |

Passaggio 6. Cerca il dispositivo per nome.

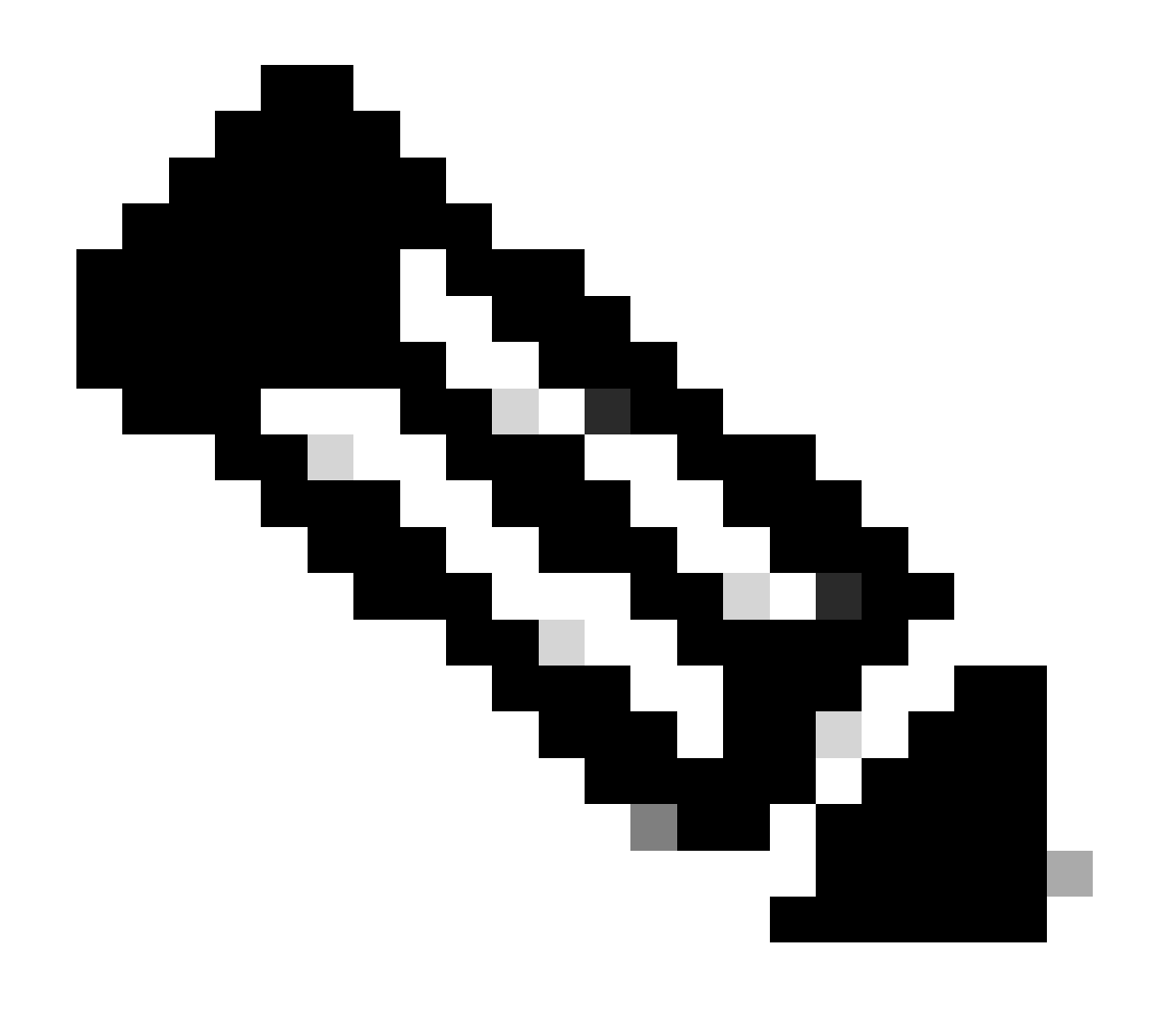

Nota: il nome è il numero di serie del dispositivo.

| General Lice      | Product Instances   | Event Log    |                          |                                |              |
|-------------------|---------------------|--------------|--------------------------|--------------------------------|--------------|
| Authorize Licens  | e-Enforced Features |              | UDI                      | PID:NGFWv; UDI_SN:9ADKC86E1VU; | × (          |
| Name              |                     | Product Type | Last Contact             | Alerts                         | Actions      |
| UDI_PID:NGFWv; UI | DI_SN:9ADKC86E1VU;  | VIRTSEC      | 2024-Feb-09 01:11:40 (Re | eserved Licenses)              | Actions 👻    |
|                   |                     |              |                          |                                | Showing 1 Re |

Passaggio 7. Fare clic su Azioni e selezionare Rimuovi dall'elenco a discesa.

| General   | Licenses         | Product Instances | Event Log    |                           |                               |                                     |
|-----------|------------------|-------------------|--------------|---------------------------|-------------------------------|-------------------------------------|
| Authorize | e License-Enforc | ed Features       |              | UDI_P                     | ID:NGFWv; UDI_SN:9ADKC86E1VU; | × 9,                                |
| Name      |                  |                   | Product Type | Last Contact              | Alerts                        | Actions                             |
| UDI_PID:N | GFWv; UDI_SN:94  | DKC86E1VU;        | VIRTSEC      | 2024-Feb-09 01:11:40 (Res | erved Licenses)               | Actions 👻                           |
|           |                  |                   |              |                           | Tr                            | ansfer                              |
|           |                  |                   |              |                           | Re                            | emove                               |
|           |                  |                   |              |                           | R                             | ehost Licenses from a Failed Produc |

Incollare il codice di licenza e fare clic su Remove Reservation.

#### **Remove Reservation**

To remove a Product Instance that has reserved licenses and make those licenses once again available to other Product Instances, enter in the Reservation Return Code generated by the Product Instance. If you cannot generate a Reservation Return Code, contact Cisco Support

×

| * Reservation Return Code: | DCsSXH-D2rBtc-UZzer8-Un5yqp-vcKF1v-EG4 |      |
|----------------------------|----------------------------------------|------|
|                            |                                        |      |
|                            | $\bigcirc$                             |      |
|                            |                                        |      |
|                            |                                        |      |
|                            | Remove Reservation                     | Cano |

Passaggio 8. Tornare al dispositivo e fare clic su Annulla registrazione.

# Unregister Universal Permanent License Reservation

| 1            | Save Release Code for this Device.                                                                                |                      |                        |
|--------------|----------------------------------------------------------------------------------------------------|----------------------|------------------------|
| $\downarrow$ | Release License Code                                                                                              |                      |                        |
|              | DCsSXH-D2rBtc-UZzer8-Un5yqp-vcKF1v-EG4                                                                            | SAVE AS T            | TXT 🛱 PRINT            |
|              |                                                                                                    |                      |                        |
|              | You will not be able to regenerate the Release Code after save this code for use in Cisco Smart Software Manager. | you unregister. Plea | ase make sure that you |
| 2            | In your Cisco Smart Software Manager 2 free up license from here.                                                 | e by inserting Re    | lease License Code     |
|              |                                                                                                    |                      |                        |
|              |                                                                                                    | CANCEL               | UNREGISTER             |

#### Verifica

Selezionare Device > Smart License (Periferica > Smart License) per verificare che la licenza sia Universal PLR.

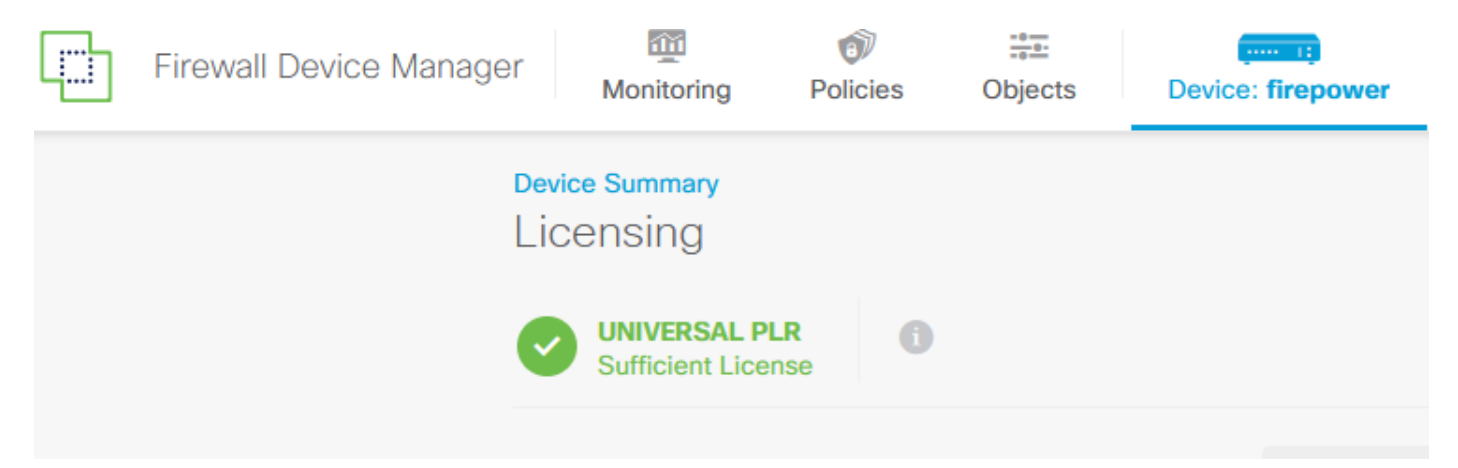

#### Risoluzione dei problemi

1. Cercare gli errori in /ngfw/var/log/cisco/smart\_agent.log.

In questi registri, ad esempio, è possibile verificare che il processo di registrazione è stato completato correttamente.

```
Password:
root@firepower:/home/admin# cd /ngfw/var/log/cisco/
root@firepower:/ngfw/var/log/cisco# tail smart_agent.log
2024-02-09 03:21:21 ajp-nio-8009-exec-8: INFO LicenseSoftwareIds:82 - Selected software ID: regid.2019-
2024-02-09 03:21:21 ajp-nio-8009-exec-8: INFO DefaultSmartAgentFactoryProvider:398 - New platform tag i
2024-02-09 03:21:21 ajp-nio-8009-exec-8: INFO PLRUnhandledNotificationHandler:31 - Handling listener cl
2024-02-09 03:21:21 ajp-nio-8009-exec-8: INFO PLRUnhandledNotificationHandler:31 - Handling listener cl
2024-02-09 03:21:21 ajp-nio-8009-exec-8: INFO SmartAgentConfFileSync:178 - RegistrationStatus : REGISTER
2024-02-09 03:21:21 ajp-nio-8009-exec-8: INFO SmartAgentConfFileSync:192 - updated the smart Agent File
2024-02-09 03:21:21 ajp-nio-8009-exec-8: INFO PLRUnhandledNotificationHandler:31 - Handling listener cl
2024-02-09 03:21:21 ajp-nio-8009-exec-8: INFO SmartAgentConfFileSync:192 - updated the smart Agent File
2024-02-09 03:21:21 ajp-nio-8009-exec-8: INFO PLRUnhandledNotificationHandler:31 - Handling listener cl
2024-02-09 03:21:21 ajp-nio-8009-exec-8: INFO PLRUnhandledNotificationHandler:31 - Handling listener cl
2024-02-09 03:21:21 ajp-nio-8009-exec-8: INFO PLRUnhandledNotificationHandler:31 - Handling listener cl
2024-02-09 03:21:21 ajp-nio-8009-exec-8: INFO PLRUnhandledNotificationHandler:31 - Handling listener cl
```

2. Prendi un coda di maiale per richiedere l'assistenza TAC e allegalo alle note del caso. È possibile richiedere assistenza per il <u>supporto tecnico e i download Cisco</u>.

> expert
admin@firepower:~\$ sudo su
root@firepower:/home/admin# pigtail all -outfile LogsRegistration.txt

3. Lo stato della licenza è indicato anche nel file /etc/sf/smart\_agent.conf. Se il dispositivo è in modalità Universal Permanent Licensing Reserving, il file smart\_agent.conf viene visualizzato come REGISTERED e AUTHORIZED.

```
> expert
admin@firepower:~$ sudo su
root@firepower:/home/admin# tail /etc/sf/smart_agent.conf
#Fri Feb 09 03:21:21 UTC 2024
virtual_acct=
registration=REGISTERED,null
authorization=AUTHORIZED,1707448881842
```

#### Problemi comuni

Licenze insufficienti.

Nel processo di prenotazione licenze, viene visualizzato questo errore:

 Smart License Reservation

 STEP 1 ~
 STEP 2
 STEP 3
 STEP 4

 Enter Request Code
 Select Licenses
 Review and Confirm
 Authorization Code

 Image: Comparison of the licenses cannot be reserved because the Virtual Account does not contain a sufficient surplus of the following perpetual licenses: FTDv 3 Gbps Universal License.

Azione consigliata.

Verificare di disporre di licenze sufficienti nell'account CSM. Se si dispone di un numero di licenze

sufficiente, richiedere l'assistenza di TAC.

Il pulsante Prenotazione licenza non è visibile.

| Smart Software Licensing     |                                                |                            |                           | SL Product Details Support Help      |  |
|------------------------------|------------------------------------------------|----------------------------|---------------------------|--------------------------------------|--|
| Alerts   Inventory   Convert | to Smart Licensing   Reports   Preferences   C | n-Prem Accounts   Activity |                           |                                      |  |
| General Licenses             | Product Instances Event Log                    |                            |                           |                                      |  |
| Available Actions -          | Manage License Tags                            | G                          | Show License Transactions | By Name   By Tag Search by License Q |  |

Azione consigliata

Per abilitare la modalità PLR nell'account, è necessario contattare il rappresentante Cisco.

## Informazioni correlate

• Guida alla configurazione di Cisco Secure Firewall Device Manager, versione 7.4

#### Informazioni su questa traduzione

Cisco ha tradotto questo documento utilizzando una combinazione di tecnologie automatiche e umane per offrire ai nostri utenti in tutto il mondo contenuti di supporto nella propria lingua. Si noti che anche la migliore traduzione automatica non sarà mai accurata come quella fornita da un traduttore professionista. Cisco Systems, Inc. non si assume alcuna responsabilità per l'accuratezza di queste traduzioni e consiglia di consultare sempre il documento originale in inglese (disponibile al link fornito).